# **Atlas Copco**

# **POWER FOCUS 6000 ETHERNET**

V4.0 이상

지원버전

OS XDesignerPlus 4.0.0.0 이상

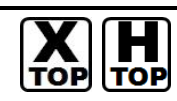

**CONTENTS** 

본사 ㈜M2I의 "Touch Operation Panel(M2I TOP) Series"를 사용해주시 는 고객님께 감사드립니다. 본 매뉴얼을 읽고 "TOP-외부장치"의 접속 방법 및 절차를 숙지해 주십시오.

#### 1. 시스템 구성 2 페이지

접속에 필요한 기기, 각 기기의 설정, 케이블, 구성 가능한 시스 템에 대해 설명합니다.

본 절을 참조하여 적절한 시스템을 선정하십시오.

#### 3 페이지 2. TOP 기종과 외부 장치 선택

TOP 기종과 외부 장치를 선택합니다.

### 4 페이지

본 기기와 해당 외부 단말기의 통신 접속을 위한 설정 예제를 설명 합니다. "1. 시스템 구성"에서 선택한 시스템에 따라 예제를 선택 하십시

## 오.

## 통신 설정 항목

시스템 설정 예제

## 7 페이지

TOP 통신 설정 하는 방법에 대해서 설명합니다. 외부 장치의 설정이 바뀔 경우 본 장을 참조 하여 TOP의 설정도 외부 장치와 같게 설정하십시오.

## 5. 케이블 표

### 9 페이지

접속에 필요한 케이블 사양에 대해 설명합니다.

"1. 시스템 구성"에서 선택한 시스템에 따라 적합한 케이블 사양 을 선택 하십시오.

## 지원 어드레스

## 13 페이지

본 절을 참조하여 외부 장치와 통신 가능한 어드레스를 확인하 십시오.

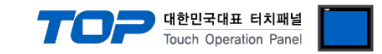

## 1. 시스템 구성

본 드라이버는 "ATLASCOPCO."의 "POWER FOCUS 6000 ETHERNET" 입니다.

.본 드라이버가 지원하는 외부 장치와의 시스템 구성은 아래와 같습니다.

| 시리즈 | СРИ              | Link I/F   | 통신 방식             | 시스템 설정                                | 케이블                                   |
|-----|------------------|------------|-------------------|---------------------------------------|---------------------------------------|
|     | Power Focus 6000 | 0 ETHERNET | Ethernet<br>(TCP) | <u>3.1 설정 예제 1</u><br>( <u>4 페이지)</u> | <u>5.1 케이블 표 1</u><br>( <u>9 페이지)</u> |

### ATLASCOPCO

■ 연결 가능 구성

•1:1 연결(TOP 1 대와 외부 장치 1 대) 연결

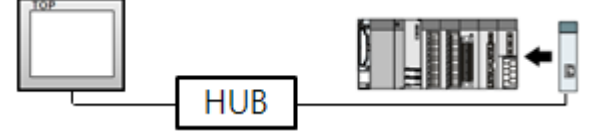

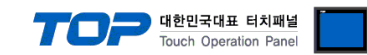

## 2. TOP 기종과 외부 장치 선택

### TOP와 연결 될 외부 장치를 선택 합니다.

| 프로젝트 설정                         |    |                                 | ×                                     |
|---------------------------------|----|---------------------------------|---------------------------------------|
|                                 |    | Jednostka HMI / PLC             |                                       |
| Series XTOP Series              |    | Vendor                          | Atlas Copco                           |
| Model XTOP12TS-SA               | SD | PLC Model                       | Atlas Copco Power Focus 6000 Ethernet |
|                                 |    | PLC                             |                                       |
| Vendor                          |    |                                 | Model                                 |
| SEWHACNM                        | ^  | Atlas Copco MT Focus400         |                                       |
| Minebea                         |    | Atlas Copco Power Focus         |                                       |
| GE SENSING                      |    | Atlas Copco Power Focus 6000 Et | hernet                                |
| BONGSHIN LOADCELL               |    |                                 |                                       |
| SHINHAN ELECTRONICS             |    |                                 |                                       |
| Giddings & Lewis Motion Control |    |                                 |                                       |
| DELTA TAU Data Systems          |    |                                 |                                       |
| KEYENCE                         |    |                                 |                                       |
| HYUNDAI ELEVATOR                |    |                                 |                                       |
| HYOSUNG Corporation             |    |                                 |                                       |
| Digital Electronics Corporation |    |                                 |                                       |
| Hakko Electronics               |    |                                 |                                       |
| Honeywell                       |    |                                 |                                       |
| PUMP Manufacture                |    |                                 |                                       |
| Peripheral Device               |    |                                 |                                       |
| LARSEN & TOUBRO                 |    |                                 |                                       |
| Lenze                           |    |                                 |                                       |
| AJINEXTEK                       |    |                                 |                                       |
| Dongyang E&P                    | Ξ  |                                 |                                       |
| IA Corporation                  |    |                                 |                                       |
| Azbil Corporation               |    |                                 |                                       |
| CSCAM                           |    |                                 |                                       |
| Atlas Copco                     |    |                                 |                                       |
| OTHERS Manufacture              | ÷  |                                 |                                       |
|                                 |    |                                 |                                       |
|                                 |    | Back Next                       | 확인 <mark>취소</mark>                    |
|                                 |    |                                 |                                       |

| 설정    | 사항     |                            | 내용                 |                   |
|-------|--------|----------------------------|--------------------|-------------------|
| ТОР   | Series | PLC와 연결할 TOP의 시리즈 명경       | 칭을 선택합니다.          |                   |
|       |        | 설정 내용을 Download 하기 전       | 에 TOP의 시리즈에 따라 아래  | 표에 명시된 버전의 OS를 인스 |
|       |        | 톨 하십시오.                    |                    |                   |
|       |        | 시리즈                        | 버전 명칭              |                   |
|       |        | XTOP / HTOP                | V4.0               |                   |
|       |        |                            |                    |                   |
|       | Name   | TOP 제품 모델명을 선택합니다.         |                    |                   |
| 외부 장치 | 제조사    | TOP와 연결할 외부 장치의 제조         | 사를 선택합니다.          |                   |
|       |        | "Atlas Copco."를 선택 하십시오.   |                    |                   |
|       | PLC    | TOP에 연결 될 외부 장치의 모델        | 첼 시리즈를 선택 합니다.     |                   |
|       |        | "POWER FOCUS 6000 ETHERNET | " 를 선택 하십시오.       |                   |
|       |        | 연결을 원하는 외부 장치가 시스          | ≤템 구성 가능한 기종인지 1장으 | 의 시스템 구성에서 확인 하시기 |
|       |        | 바랍니다.                      |                    |                   |

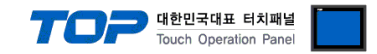

## 3. 시스템 설정 예제

TOP와 "Atlas Copco POWER FOCUS 6000 ETHERNET"의 통신 인터페이스 설정을 아래와 같이 권장 합니다.

### 3.1 설정 예제 1

구성한 시스템을 아래와 같이 설정 합니다.

| 항목                 | ТОР               | Atlas Copco POWER FOCUS Ethernet | 비고    |
|--------------------|-------------------|----------------------------------|-------|
| IP Address *주1)주2) | 169.254.164.160   | 169.254.1.1                      | 유저 설정 |
| 프로토콜               | TCP               | ТСР                              | 유저 설정 |
| 포트                 | 4545 <sub>c</sub> | 4545                             | 유저 설정 |

#### (1) XDesignerPlus 설정

[프로젝트 > 프로젝트 설정]에서 아래 내용을 설정 후, TOP 기기로 설정 내용을 다운로드 합니다.

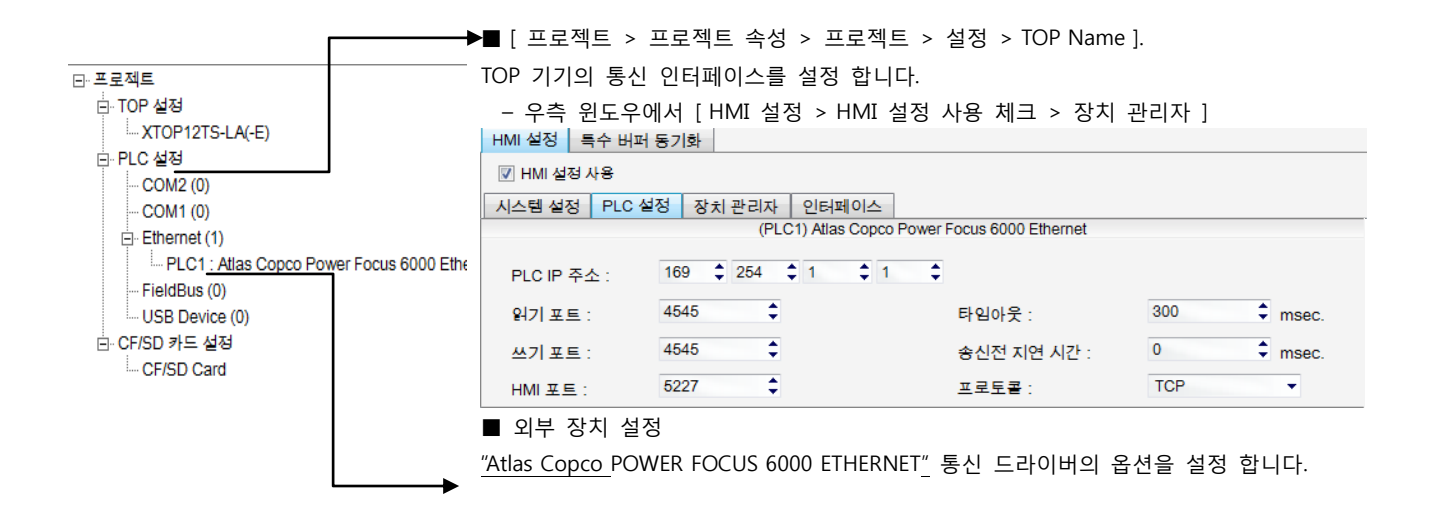

#### ■ 통신 인터페이스 설정

| 항목                 | 내용                                                  |
|--------------------|-----------------------------------------------------|
| IP 주소              | 네트워크 상에서 TOP에 부여하는 IP 주소를 설정 합니다.                   |
| 서브넷마스크             | 네트워크의 서브넷마스크를 기입합니다.                                |
| 게이트웨이              | 네트워크의 서브넷마스크를 기입합니다.                                |
| PLC IP 주소          | 외부 장치에 할당한 IP 번호를 기입합니다.                            |
| 읽기 포트 / 쓰기 포트      | 외부 장치의 이더넷 통신에 사용할 포트 번호를 선택합니다.                    |
| TOP 포트             | 외부 장치와 접속하기 위한 TOP 의 포트 번호를 설정합니다.                  |
| PLC 국번.[0~65535]   | 상대 기기의 국번입니다. [0-65535] 사이의 값을 선택합니다.               |
| 이더넷 타임아웃           | TOP가 외부 장치로부터의 응답을 기다리는 시간을 [0-99]x100mSec 로 설정합니다. |
| 송신전 지연시간 [x1 mSec] | TOP가 외부 장치로부터 응답 수신 - 다음 명령어 요청 전송 간에 대기하는 시간을 [0-  |
|                    | 5000]x1mSec 로 설정합니다.                                |
| 프로토콜               | 프로토콜 방식을 UDP 혹은 TCP 중 선택합니다.                        |

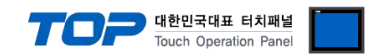

## 4. 통신 설정 항목

통신 설정은 XDesignerPlus 혹은 TOP 메인 메뉴에서 설정 가능 합니다. 통신 설정은 외부 장치와 동일하게 설정 해야 합니다.

### 4.1 XDesignerPlus 설정 항목

아래 창의 내용을 나타내기 위해서 [프로젝트 > 프로젝트 속성]을 선택 하십시오.

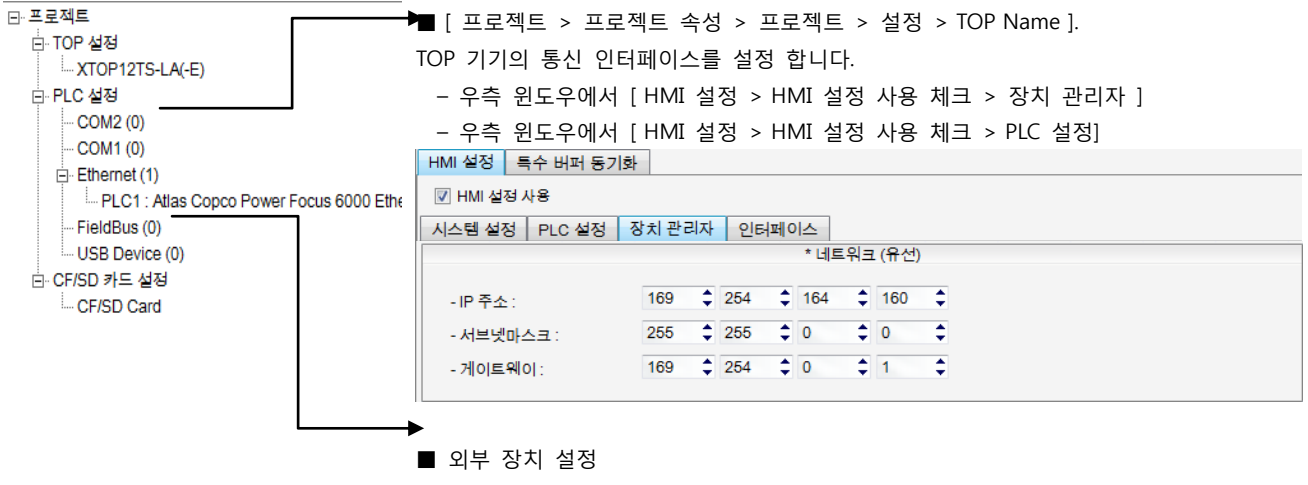

<u>"Atlas Copco</u>POWER FOCUS 6000 ETHERNET" 통신 드라이버의 옵션을 설정 합니다

| ■ 통신 인 | 터페이스 | 설정 |
|--------|------|----|
|--------|------|----|

| 항목                  | 내용                                                          |
|---------------------|-------------------------------------------------------------|
| 신호레벨                | 외부 장치 – TOP 간 시리얼 통신 방식을 선택 합니다.(COM 1은 RS-232C 만을 제공 합니다.) |
| 보우레이트               | 외부 장치 - TOP 간 시리얼 통신 속도를 선택합니다.                             |
| 데이터 비트              | 외부 장치 - TOP 간 시리얼 통신 데이터 비트를 선택합니다.                         |
| 정지 비트               | 외부 장치 - TOP 간 시리얼 통신 정지 비트를 선택합니다.                          |
| 패리티 비트              | 외부 장치 - TOP 간 시리얼 통신 패리티 비트 확인 방식을 선택합니다.                   |
| 타임 아웃[ x100 mSec ]  | TOP가 외부 장치로부터의 응답을 기다리는 시간을 [0-5000]x1mSec 로 설정합니다.         |
| 송신 지연 시간[x10 mSec]  | TOP가 외부 장치로부터 응답 수신 - 다음 명령어 요청 전송 간에 대기하는 시간을 [0-5000]x1   |
| 수신 대기 시간[ x10 mSec] | mSec 로 설정합니다.                                               |
| PLC 국번.[0~65535]    | 상대 기기의 국번입니다. [0-65535] 사이의 값을 선택합니다.                       |

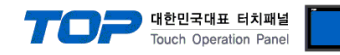

### 4.2 TOP 메인 메뉴 설정 항목

- 전원을 리셋 중 부저음이 울릴 때 LCD 상단 1점을 터치하여 "TOP 관리 메인" 화면으로 이동합니다.

- TOP에서 드라이버 인터페이스 설정은 아래의 Step1 → Step2 내용을 따라 설정합니다. (Step 1.에서 "TOP COM 2/1 설정"을 누르시면 Step2.에서 설정을 바꾸실 수 있습니다.)

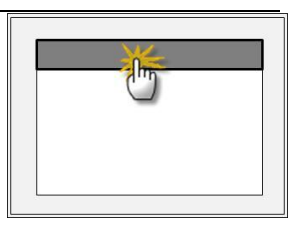

Step 1. [PLC 설정 ] - 드라이버 인터페이스를 설정 합니다.

| PLC 설정                  |             |
|-------------------------|-------------|
| PLC IP: 169.254.1.1     | 통신 인터페이스 설정 |
| 프로토콜 : TCP              |             |
| PLC 읽기 포트 :4545         |             |
| PLC 쓰기 포트 : 4545        |             |
| TOP 포트 : 5227           |             |
| PLC 국번 : 0              |             |
| 타임아웃 : 300 [mSec]       |             |
| 송신전 지연 시간 : 0[mSec]     |             |
| TOP IP: 169.254.164.160 |             |
| TOP 이더넷 설정 통신 진단        |             |

#### Step 1-Reference.

| 항목                  | 내용                                                  |
|---------------------|-----------------------------------------------------|
| PLC IP              | 외부 장치에 할당한 IP 번호입니다.                                |
| 프로토콜                | 프로토콜 방식을 UDP 혹은 TCP 중 선택합니다.                        |
| PLC 읽기 포트           | 외부 장치의 이더넷 통신에 사용할 포트 번호입니다.                        |
| PLC 쓰기 포트           | 외부 장치의 이더넷 통신에 사용할 포트 번호입니다.                        |
| TOP 포트              | 외부 장치와 접속하기 위한 TOP 의 포트 번호를 설정합니다.                  |
| PLC 국번.[0~65535]    | 상대 기기의 국번입니다. [0-65535] 사이의 값을 선택합니다.               |
| 타임아웃 [ x1 mSec ]    | TOP가 외부 장치로부터의 응답을 기다리는 시간을 [0-5000]x1mSec 로 설정합니다. |
| 송신전 지연 시간 [x1 mSec] | TOP가 외부 장치로부터 응답 수신 - 다음 명령어 요청 전송 간에 대기하는 시간을 [0 - |
|                     | 5000]x1mSec 로 설정합니다.                                |
| TOP IP              | 네트워크 상에서 TOP에 부여하는 IP 주소를 설정 합니다                    |

Step 2. [ PLC 설정 ] > [ TOP 이더넷 설정 ] - 해당 포트의 시리얼 파라미터를 설정 합니다.

| 포트 설정                                               |             |
|-----------------------------------------------------|-------------|
| * 이더넷 통신                                            | 이더넷 포트      |
| + 네트워크 설정                                           | 통신 인터페이스 설정 |
| - MAC:00 - 15 - ID - 00 - 30 - 52 ( 기기마다 다른 고유 주소 ) |             |
| - IP 주소 : 169 . 254 . 1 . 1                         |             |
| - 서브넷마스크 : 255 . 255 . 0 . 0                        |             |
| - 게이트웨이 : 169 . 254 . 164 . 160                     |             |
| Step 2-Reference.                                   |             |

| 항목     | 내용                                     |
|--------|----------------------------------------|
| MAC    | 네트워크 상의 물리적인 고유 주소입니다.                 |
| IP 주소  | 네트워크 상에서 TOP에 부여하는 IP 주소를 설정 합니다       |
| 서브넷마스크 | IP주소에 대한 네트워크 아이디와 호스트 아디를 구분하는 주소입니다. |
| 게이트웨이  | 네트워크와 다른 네트워크가 연결되는 주소입니다.             |

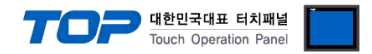

## 4.3 통신 진단

■ TOP - 외부 장치 간 인터페이스 설정 상태를 확인

- TOP의 전원을 리셋 하면서 LCD 창의 상단을 클릭하여 메뉴 화면으로 이동한다.

- [메인 메뉴 >통신 설정] 20~24 번 내용이 "■설정 예제 1"의 설정 내용과 같은지 확인한다

- PLC 설정 > TOP 이더넷 "통신 진단"의 버튼을 클릭한다.

- 화면 상에 Diagnostics 다이얼로그 박스가 팝업 되며, 박스의 3번 항에 표시된 내용에 따라 진단 상태를 판단한다.

| OK!             | 통신 설정 정상                                      |
|-----------------|-----------------------------------------------|
| Time Out Error! | 통신 설정 비 정상                                    |
|                 | - 케이블 및 TOP/외부 장치의 설정 상태를 에러 (참조 : 통신 진단 시트 ) |

### ■ 통신 진단 시트

- 외부 단말기와 통신 연결에 문제가 있을 경우 아래 시트의 설정 내용을 확인 바랍니다.

| 항목     | 내용                                    |            |                       |                       |           |           | 확인 |    |
|--------|---------------------------------------|------------|-----------------------|-----------------------|-----------|-----------|----|----|
| ТОР    | 버전 정보                                 |            | xDesignerPlus : O.S : |                       |           |           |    |    |
|        | 드라이버 명칭                               |            |                       |                       |           |           | OK | NG |
|        | 외부 장치 정보                              | IP Address |                       |                       |           |           | OK | NG |
|        | (xDesignerPlus의                       | 서브넷마스크     |                       |                       |           |           | OK | NG |
|        | 프로젝트 설정)                              | 게이트 웨이     |                       |                       |           |           | OK | NG |
|        | TOP 정보                                | 프로토콜       | UDP/IP                | UDP/IP TCP/IP         |           | TCP/IP    | OK | NG |
|        | (본체 메뉴설정)                             | IP Address |                       |                       |           |           | OK | NG |
|        |                                       | 서브넷마스크     |                       |                       |           |           | OK | NG |
|        |                                       | 게이트 웨이     |                       |                       |           |           | OK | NG |
|        | 기타 세부 설정 사항                           |            |                       |                       |           |           | OK | NG |
| 시스템 구성 | 시스템 연결 방법<br>케이블 명칭(허브 사용 유무)         |            | 1:1                   | 1:                    | :N        | N:1       | OK | NG |
|        |                                       |            | 다이렉트(허브사용             | 다이렉트(허브사용) 크로스(허브미사용) |           | .스(허브미사용) | OK | NG |
| 외부 장치  | CPU 명칭                                |            |                       |                       |           |           | OK | NG |
|        | 통신 모듈 명칭                              |            |                       |                       |           |           | OK | NG |
|        | 프로토콜(모드)<br>기타 세부 설정 사항<br>IP Address |            |                       |                       |           |           | OK | NG |
|        |                                       |            |                       |                       |           |           | OK | NG |
|        |                                       |            | (Local) (Destination) |                       | ion)      | OK        | NG |    |
|        | 포트 번호                                 |            | (Local)               |                       | (Destinat | ion)      | OK | NG |
|        | 서브넷 마스크                               |            |                       |                       |           |           | OK | NG |
|        | 게이트 웨이                                |            |                       |                       |           |           | OK | NG |
|        | 어드레스 범위 확인                            | (별도자료)     |                       |                       |           |           | OK | NG |

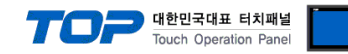

## 5. 지원 어드레스

TOP에서 사용 가능한 디바이스는 아래와 같습니다.

CPU 모듈 시리즈/타입에 따라 디바이스 범위(어드레스) 차이가 있을 수 있습니다. TOP 시리즈는 외부 장치 시리즈가 사용하는 최대 어드레스 범위를 지원합니다. 사용하고자 하는 장치가 지원하는 어드레스 범위를 벗어 나지 않도록 각 CPU 모듈 사용자 매뉴얼을 참조/주의 하십시오.

|                  | Word Address                              | Remarks   |
|------------------|-------------------------------------------|-----------|
| T_DATA01         | cell_id                                   | *주1)      |
| T_DATA02         | Channel Id                                | *주1)      |
| T_DATA03         | Torque controller Name                    | *주1) *주2) |
| T_DATA04         | VIN Number                                | *주1) *주2) |
| T_DATA05         | Job Number                                | *주1)      |
| T_DATA06         | Pset number                               | *주1)      |
| T_DATA07         | Batch Size                                | *주1)      |
| T_DATA08         | Batch counter                             | *주1)      |
| T_DATA09         | Tightening Status                         | *주1) *주4) |
| T_DATA10         | Torque status                             | *주1) *주5) |
| T_DATA11         | Angle status                              | *주1) *주5) |
| T_DATA12         | Torque Min limit                          | *주1)      |
| T_DATA13         | Torque Max limit                          | *주1)      |
| T_DATA14         | Torque final target                       | *주1)      |
| T_DATA15         | Torque                                    | *주1)      |
| T_DATA16         | Angle Min                                 | *주1)      |
| T_DATA17         | Angle Max                                 | *주1)      |
| T_DATA18         | Final Angle Target                        | *주1)      |
| T_DATA19         | Angle                                     | *주1)      |
| T_DATA20         | Time stamp                                | *주1) *주2) |
| T_DATA21         | Date/time of last change in Pset settings | *주1) *주2) |
| T_DATA22         | Batch status                              | *주1)      |
| T_DATA23         | Tightening Id                             | *주1) *주2) |
| R_VIN            | (SYS)0~5119 (VIN READ)                    | *주6)      |
|                  | 값 0 : unsub                               |           |
|                  | 값 1 : sub                                 |           |
| W_VIN            | (SYS)0~5119 (VIN WRITE)                   | *주6)      |
| 수신완료 BIT         | (SYS)0300                                 | 주3)       |
| VIN write완료 BIT  | (SYS)0301                                 | 주3)       |
| unsub,sub완료 BIT  | (SYS)0302                                 | 주3)       |
| unsub,sub 상태 BIT | (SYS)0303                                 | 주3)       |
|                  | SBU : 1 UNSUB : 0                         |           |

 주1) 쓰기 불가능(읽기 전용)

 \*주2) 미구현

 \*주3) 수신완료 시 SET

 \*주4) 0 : NOK 1 : OK

 \*주5) 0. Low / 1. OK / 2 .High

 \*주6) 읽기 불가능(쓰기 전용)

\*\* R\_VIN : sub 후에는 반드시 unsub 후 다시 sub 해야합니다.